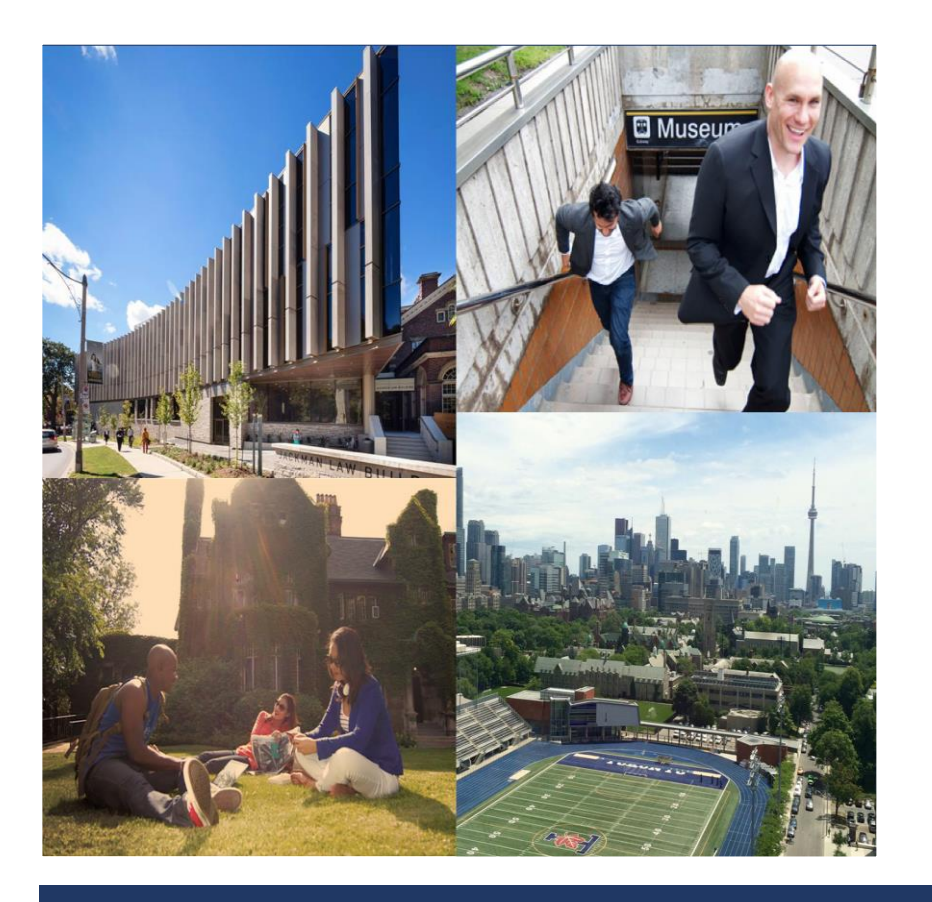

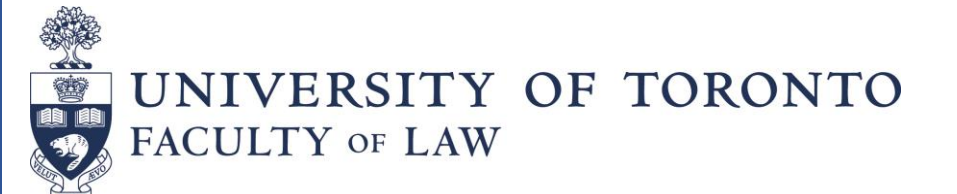

# How to Select Courses

#### Step 1: Access to e.Legal

To select courses, student will need to log in to e.Legal (go to <u>http://www.law.utoronto.ca/</u> and select "E.LEGAL" in the gray bar in the top right corner of the page) using the user name and password, that will be sent to them a week prior to the opening of course selection.

| U                                                                                              | OF T LAW LIBRARY E.LEGAL CONT                | ACT US SITE MAP                         |
|------------------------------------------------------------------------------------------------|----------------------------------------------|-----------------------------------------|
| UNIVERSITY OF TORONTO                                                                          | Login to e.legal<br>the Law School Community | ING                                     |
| ADMISSIONS ACADEMIC PROGRAMS EXECUTIVE EDUCATION CENTRES & PROGRAMS SCHOLARSHIP & PUBLICATIONS | USERNAME                                     | r i i i i i i i i i i i i i i i i i i i |
|                                                                                                | PASSWORD                                     |                                         |
|                                                                                                | Forgot your password?                        | SIGN IN ▶                               |

### **Step 2: Access the Course List**

1 - In e.Legal go to **MyFolder** and click on "Course Listings" in the drop down menu.

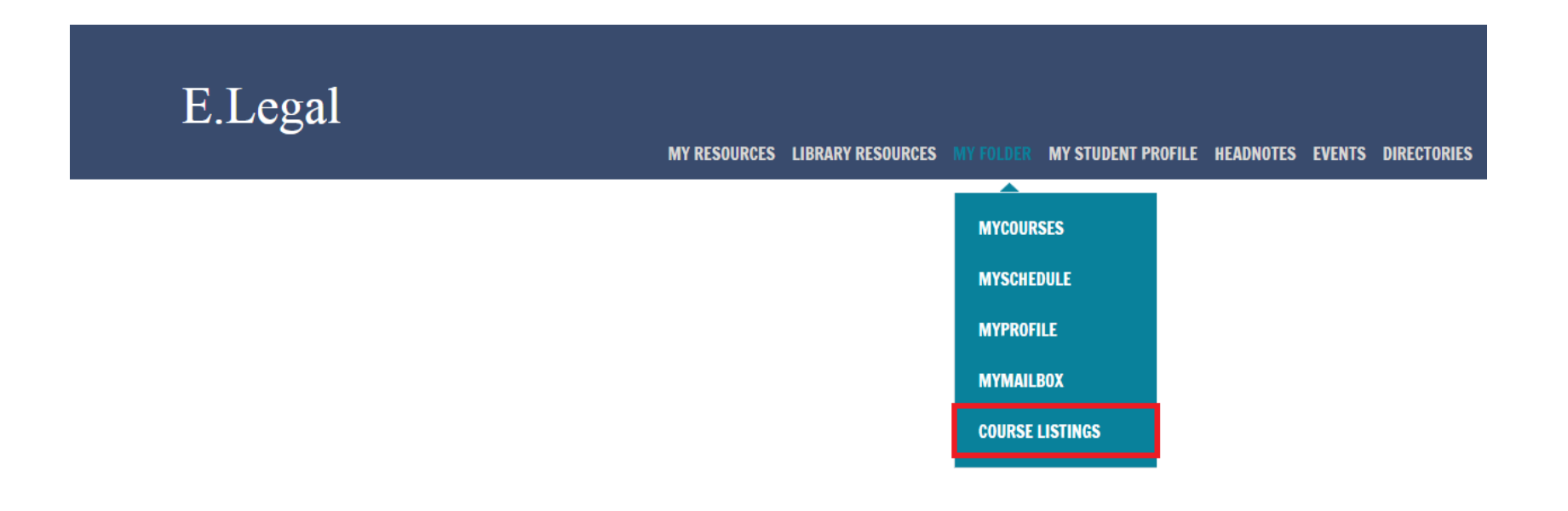

2 - Another log in screen will appear. Log in using the same name and password as for e.Legal.

♠ My Folder > Course Listings

### **Course Listings**

| LAW SCHOOL e.<br>Sign-in | COMMUNITY |
|--------------------------|-----------|
| USERNAME                 |           |
| PASSWORD                 |           |
|                          | GO        |

Forgot your password? Click here

### **Step 3: Add Courses**

- 1 Click on Course Listing to access the course list.
  - ♠ My Folder > Course Listings

### **Course Listings**

| ·                  |                         | Welcome | ►► SIGN-OUT |
|--------------------|-------------------------|---------|-------------|
| Community Homepage | MyFolder                |         |             |
| MyFolder           | MyCourses               |         |             |
| MyCourses          | MySchedule<br>MyBrafile |         |             |
| MySchedule         | MyProme<br>MyMailBox    |         |             |
| MyProfile          | Course Listings         |         |             |
| MyMailBox          | Help                    |         |             |
| Course Listings    |                         |         |             |
|                    |                         |         |             |

2 - Then click on a course you want and the course description will appear.

♠ My Folder > Course Listings

### **Course Listings**

|                   | Welcome                                                                                    |                | >> SIGN-OUT                |
|-------------------|--------------------------------------------------------------------------------------------|----------------|----------------------------|
| MyFolder          | Course Listings for Academic Year 2017-2018                                                |                |                            |
| MyCourses         | First Term:                                                                                |                |                            |
| MySchedule        | Blackboard <u>Course Name</u>                                                              | <b>Credits</b> | Instructor                 |
| MyProfile         | Administrative Law (LAW202H1F)                                                             | 4              | Richard Stacey             |
| MyMailBox         | Advanced Advocacy: Problems and Techniques (LAW451H1F)                                     | 3              | Sandra Forbes              |
| Course Listings   | Advanced Civil Procedure (LAW201H1F)                                                       | 3              | Jonathan<br>Rosenstein     |
|                   | Advanced Legal Research, Analysis and Writing (LAW307H1F)                                  | 3              | Neil Guthrie               |
| PRINTABLE VERSION | <u>Alternative Approaches to Legal Scholarship (Graduate Students</u><br>only) (LAW245H1F) | 3              | Jutta Brunnée              |
|                   | Art of the Deal (LAW300H1F)                                                                | 3              | Gesta Abols<br>Robert Vaux |
|                   | Business Organizations (LAW212H1F)                                                         | 4              | Jeffrey MacIntosh          |

#### Scroll down to the bottom of the course description and click on "Add".

#### ♠ My Folder > Course Listings

#### **Course Listings**

|                                                                     |                                                                                                    | Welcome       | ►► SIGN-OUT    |  |
|---------------------------------------------------------------------|----------------------------------------------------------------------------------------------------|---------------|----------------|--|
| MyFolder<br>MyCourses<br>MySchedule<br>MyMailBox<br>Course Listings | ALTERNATIVE APPROACHES TO LEGAL SCHOLARSHIP (GRADUATE<br>STUDENTS ONLY) (LAW245H1F) Jutta Brunnée                                                                                                    |               |                |  |
|                                                                     | First Term: 3 credits; 3 hours                                                                                                    | 76 LLM/S1D/MS | Max. Enrol: 80 |  |
|                                                                     | Schedule: (T: 6:10 - 9:00)                                                                                                    | 4 JD/Ex       | change Student |  |
|                                                                     | ABLE VERSION Note: For graduate students, the course number is<br>LAW1000HF.<br>Note: The Blackboard program will be used for this course. Students must self-enrol in Blackboard a<br>soon as confirmed in the course.                                                                                                    |               |                |  |
|                                                                     |                                                                                                    |               |                |  |
|                                                                     | Attendance is mandatory.                                                                                                    |               |                |  |
|                                                                     | We will examine alternative frameworks within which a wide range of legal problems can be analyzed and prescriptions evaluated. These frameworks might include those provided by "law and economics", "law and philosophy" (including utilitarianism, Kantianism and Aristotelian theories), legal history, critical legal studies, feminism, critical race theory, and sociological theories of law. Leading examples of legal scholarship in each of these intellectual veins will form the subject matter of the seminar with guest lecturers having special expertise in the different areas leading discussion.<br><b>Evaluation:</b> three short written assignments (approx. 1500-1800 words each). |               |                |  |
|                                                                     |                                                                                                    |               |                |  |
|                                                                     | ADD TO MYCOURSES                                                                                                    |               |                |  |
|                                                                     |                                                                                                    |               | Help           |  |
|                                                                     | ТОР                                                                                                    |               |                |  |

## 4 - The course will be added to your selections. Once you have selected all your courses, you <u>click on "Submit</u>" in MyCourses to submit your choices.

My Folder

### **My Folder**

|                              | Welco                                                                                                    | me               | Þ                    | SIGN-OUT              |
|------------------------------|----------------------------------------------------------------------------------------------------|------------------|----------------------|-----------------------|
| MyFolder                     | MyCourses for Academic Year 2017-2018                                                                                   |                  |                      |                       |
| MyCourses<br>MySchedule      | You must submit your selections to be considered for the co<br>"Status", that means you did not submit your selections. | urse. If y       | you see "Selected    | " unde <mark>r</mark> |
| MyProfile                    | First Term: 3 credits                                                                                                   |                  |                      |                       |
| MyMailBox<br>Course Listings | Course Name                                                                                                    | Credits          | Instructor           | Status<br>Selected    |
|                              | Students only) (LAW245H1F)                                                                                              | 5                | <u>Sutta Brannee</u> | bereeted              |
|                              | Total credits: 3                                                                                                    |                  |                      |                       |
|                              | REMOVE FROM MYCOURSES                                                                                                   | ADD MORE COURSES |                      |                       |
|                              | SUBMIT MYCOURSES                                                                                                    |                  |                      | YSCHEDULE             |
|                              |                                                                                                    |                  |                      |                       |
|                              | Help                                                                                                    |                  |                      |                       |

#### Notes:

You should select courses until you have chosen a full credit load for the academic year. At any time, you may click on **MyCourses** to see what you have selected. You can click on MyCourses to see the courses you have chosen, and on **MySchedule** to check for course conflicts.

If you leave **MyCourses** before making a final submission, the system will automatically save your selection. You may change your courses as often as you wish, provided you have not submitted your course selection.

To delete a course, go to MyCourses in **MyFolder**. Checkmark the course you want to delete, and click on "Remove from my Courses"

Avoid using the "Help" button in **MyFolder**. It includes information that does not apply to graduate students, including lottery and priority numbers.